## How do I add an In Kind Gift?

Last Modified on 05/16/2025 11:55 am EDT

An In Kind Gift is a non-monetary gift (e.g. a physical asset vs. cash) which can be recorded in Donor CRM.

## Adding an In Kind Gift

When recording a new gift in Donor CRM, select the Payment Type for **In-Kind Goods or Services**. Fill in the **Gift Date** and **Estimated Value at Time of Gift.** 

| GiveSmc              | rt° se<br>RM | earch        |                                |               |                                           |        |
|----------------------|--------------|--------------|--------------------------------|---------------|-------------------------------------------|--------|
| Dashboard            |              | New T        | ransaction for GiveSmar        | t Support     |                                           |        |
| Data Import & Review |              | Search for a | Donor 'required                |               |                                           |        |
| Households & Groups  | <            | GiveSma      | art Support                    | ADD NEW DONOR |                                           |        |
| Donors & Contacts    | <            |              |                                |               |                                           |        |
| Gifts                | <            |              | Solicitation Method ' required |               | Campaign                                  |        |
| Pledges              | <            | 1            | Unsolicited                    | ~             | 2024 Campaign                             | ~      |
| Collect Donations    | <            |              | Cub Collisitation              |               | Solicitor                                 |        |
| Communications       | <            |              | Select Value                   | ~             | Select Value                              | ~      |
| Activities           |              |              |                                |               |                                           |        |
| Reports 2            |              | 2            | Gift Date 'required            |               | Estimated Value at Time of Gift 'required |        |
| Filters              |              |              | 🛱 Aug 30, 2024                 |               |                                           | \$0.00 |
|                      |              |              | Payment Type * required        |               | Fair Market Value 🕄                       |        |
|                      |              |              | In-Kind Goods or Services      | ~             |                                           | \$0.00 |

Optional: Check the "Was the asset sold" box to complete the Sold Value and Sold Date fields.

| Gift Date 'required                |        | Estimated Value at Time of Gift 'required | _                      |
|------------------------------------|--------|-------------------------------------------|------------------------|
| 🛗 Aug 30, 2024                     |        | \$100.00                                  | Make this Gift a Tribu |
|                                    |        |                                           | Soft Credit            |
| Payment Type <sup>*</sup> required |        | Fair Market Value 😧                       |                        |
| In-Kind Goods or Services          | ~      | \$0.00                                    |                        |
|                                    |        |                                           |                        |
| _                                  |        | Tax Deductible Amount 🕄                   |                        |
| ✓ Was the asset sold?              |        | \$0.00                                    |                        |
|                                    |        |                                           |                        |
| Sold Value                         |        |                                           |                        |
|                                    | \$0.00 |                                           |                        |
| C-14 D-t-                          |        |                                           |                        |
| Sold Date                          |        |                                           |                        |
|                                    |        |                                           |                        |
|                                    |        |                                           |                        |
| Additional Payment Details         |        |                                           |                        |
| Payment Details                    |        |                                           |                        |
|                                    |        |                                           |                        |

## In Kind Gift Reporting

To easily view In Kind Gifts moving forward, use the left navigation and select Filters >Add Filters.

Select **Transactions**, and build your first condition to return transactions where the **Value** of **Cift Type Is Equal To In Kind** > Save.

| ≡ <b>GiveSma</b>       | Se<br>Se | earch                                                                                                    |
|------------------------|----------|----------------------------------------------------------------------------------------------------|
| 🕐 Dashboard            |          | In Kind Donations Filter Explanation                                                                           |
| O Data Import & Review |          | Folder Default Fundraising Filters Show me all Transactions where the value of Gift Type is equal to In Kind . |
| Households & Groups    | <        | Show me TRANSACTIONS ~                                                                                         |
| Donors & Contacts      | <        | Matched                                                                                                    |
| Gifts                  | <        | 3                                                                                                    |
| Pledges                | <        | out of 38 TRANSACTIONS                                                                                         |
| Scollect Donations     | <        | 1st CONDITION                                                                                                  |
| Communications         | <        | where the Velue of Citt Tune of Lefensite of Lefensite                                                         |
| ž Activities           |          |                                                                                                    |
| Reports                |          | + ADD ANOTHER CONDITION                                                                                        |
| <b>T</b> Filters       |          | SAVE SAVE & PREVIEW CANCEL                                                                                     |
|                        |          |                                                                                                    |
|                        |          |                                                                                                    |
|                        |          |                                                                                                    |

To apply your filter:

- 1. Use the left navigation and select Gifts > Gift Listing.
- 2. Toggle Advanced Search to reveal the Advanced Filters.

- 3. Search for or select your **In Kind** filter.
- 4. Select Apply to return all In Kind Gifts at any time.

| Gifts 🏚                                                                                                    |                                                   |                 |                                      |                               | ADD NEW +              | DOWNLOAD                              | EXCEL (UTC)   |
|----------------------------------------------------------------------------------------------------|---------------------------------------------------|-----------------|--------------------------------------|-------------------------------|------------------------|---------------------------------------|---------------|
| Search<br>Search Adv                                                                                                 | anced Search 🔨                                    |                 |                                      |                               |                        |                                       |               |
| Show Gifts from                                                                                                    | to 🗰 Pick Date                                    | А               | dvanced Filters<br>In Kind Donations |                               |                        | ~                                     | Invert filter |
| Include Refunds / Voids                                                                                              |                                                   |                 |                                      |                               |                        | CLEAR ALI                             | APPLY         |
|                                                                                                    |                                                   |                 |                                      |                               |                        |                                       |               |
| Note the Applied Filter,                                                                                             | and select the <b>D</b>                           | ownload Ex      | <b>cel</b> option t                  | o export the                  | details.               |                                       |               |
| Gifts 🏚                                                                                                    |                                                   |                 |                                      |                               | ADD NEW +              | DOWNLOAD                              | EXCEL (UTC)   |
| Search Advan                                                                                                    | ced Search 🗸                                      |                 |                                      |                               |                        |                                       |               |
| Applied Filter: In Kind Donations ×                                                                                  |                                                   |                 |                                      |                               |                        |                                       | CLEAR ALL     |
| Amount noted in your C                                                                                               | Gift Listing.                                     |                 |                                      |                               | ADD NEW+               | DOWNLOAD                              | EXCEL (UTC)   |
| Search<br>GiveSmartSupport Adva                                                                                      | inced Search 🗸                                    |                 |                                      |                               |                        |                                       |               |
| Bulk Actions     APPLY     Clean       Clean     External Transaction ID     Clean       Summary Totals     Count: 1 | Date  Type  In Kind Gift Sum: \$0.00 Average: \$4 | External System | Donor \$<br>GiveSmartSupport         | Amount \$ FM\<br>\$0.00 \$0.0 | / ♦ TDA ♦<br>00 \$0.00 | Tota<br>Solicitation N<br>Unsolicited | I selected: 0 |
| To rectify, select the Gift                                                                                          | Actions on the l                                  | eft > Edit.     |                                      |                               |                        |                                       |               |
| Gifts 🌣                                                                                                    |                                                   |                 |                                      |                               |                        | ADD N                                 | IEW+          |
| Search<br>GiveSmart.Support                                                                                          | Advanced Search 🗸                                 |                 |                                      |                               |                        |                                       |               |
| Bulk Actions V APPLY                                                                                                 | Clear All                                         |                 |                                      |                               |                        |                                       |               |
| 🗢 🗹 Edit Transacti                                                                                                   | on ID 🌲 Date 👻                                    | Type 🜲          | External System 🌲                    | Donor 🖨                       | Amount \$              | FMV \$                                | TDA 🜲         |
| Summa Delete                                                                                                    | Gift Sum: \$0.00                                  | Average: \$0.00 | Median: \$0.00                       | Givesmart Support             | 20100                  | \$0.00                                | \$0.00        |
|                                                                                                    |                                                   |                 |                                      |                               |                        |                                       |               |

Check the "Was the asset sold?" box and fill in a Sold Value (Gift Amount) and Sold Date (Gift Date) and Submit.

| 2 | Gift Date 'required                    | Estimated Value at Time of Gift * required |
|---|----------------------------------------|--------------------------------------------|
|   | 🛗 Aug 30, 2024                         | \$100.00                                   |
|   |                                        |                                            |
|   | Payment Type 'required                 | Fair Market Value 📀                        |
|   | In-Kind Goods or Services $\checkmark$ | \$0.00                                     |
|   | _                                      | Tax Deductible Amount 😡                    |
|   | ✓ Was the asset sold?                  | \$0.00                                     |
|   | C-14Velue                              | -                                          |
|   | Sold Value                             |                                            |
|   | \$100.00                               |                                            |
|   | Sold Date                              |                                            |
|   | ⊞ Aug 30, 2024                         |                                            |
|   |                                        |                                            |
|   | Additional Payment Details             |                                            |
|   | Payment Details                        |                                            |
|   |                                        |                                            |
|   |                                        |                                            |

**Note:** For In-Kind Donations, the **Sold Date** will be the *Gift Date* and the **Sold Value** will be the *Gift Amount* in your Gift Listing.